## Activité N°X

# Paramétrer un ordinateur de type PC pour accéder à Internet.

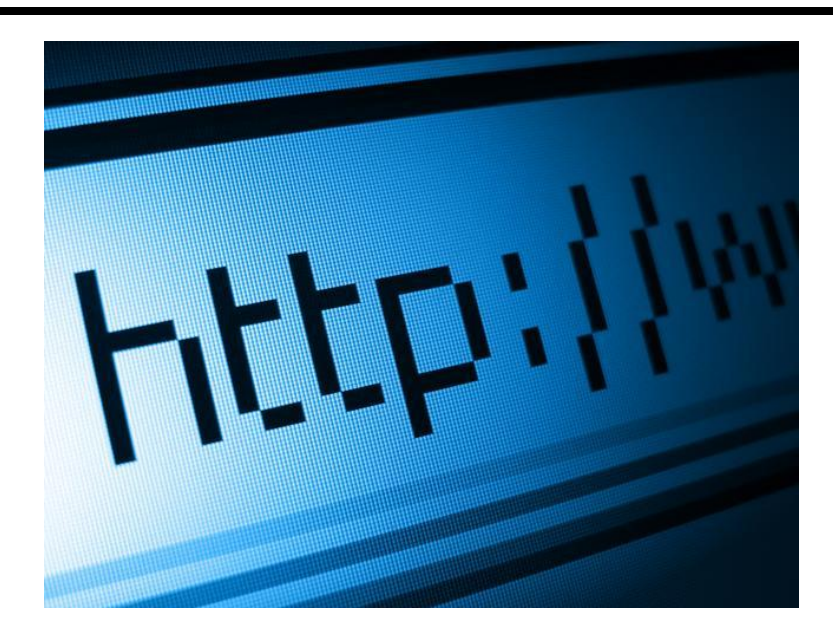

| Objectif :                                                   | Etre capable de paramétrer un ordinateur de type PC pour qu'il accède à Internet.                                                                                                    |
|--------------------------------------------------------------|----------------------------------------------------------------------------------------------------|
| Mise en<br>situation /<br>problématique<br>professionnelle : | La société Assurix est une société d'assurances. Vous venez<br>d'être recruté par le service de maintenance informatique de<br>cette même société.<br>Vous allez aujourd'hui étudier le paramétrage des<br>ordinateurs pour qu'ils puissent accéder à Internet. Pour cela<br>on vous propose lors de la séance d'aujourd'hui une série de<br>manipulations qui vont vous permettre de découvrir ce<br>paramétrage. Le Fournisseur d'Accès à Internet est<br>« Orange ». |
| Connaissances<br>associées :                                 | S0 - 5.3. Les équipements de communication<br>S3 - 2 Réseaux<br>S 4 – 2 Les logiciels                                                                                                    |

| Compétences : | C3 PREPARER LES EQUIPEMENTS EN VUE D'UNE<br>INSTALLATION                                                                                                    |  |
|---------------|----------------------------------------------------------------------------------------------------|--|
|               | C3-3 Réaliser l'intégration logicielle d'un équipement                                                                                                    |  |
|               | C3-4 Effectuer les tests nécessaires à la validation du<br>fonctionnement des équipements                                                                          |  |
|               | C4 INSTALLER ET METTRE EN OEUVRE LES EQUIPEMENTS<br>C4-5 Installer et configurer les éléments du système                                                           |  |
| Ressources :  | Un ordinateur de type PC par binôme<br>Un accès à Internet<br>Un serveur DHCP                                                                                      |  |
| Durée :       | 4 heures<br>Remarque : l'adresse IP citée à partir de la page 7<br>change régulièrement. Le professeur veillera à ce qu'elle<br>corresponde à http://www.google.fr |  |

### Déroulement de l'activité X.

Cette activité comporte 4 phases suivies d'une synthèse

Phase  $n^{\circ}1$  : étude du paramétrage dynamique existant

Phase  $n^{\circ}2$ : donner une adresse IP à son ordinateur

Phase n°3 : donner une passerelle à son ordinateur

Phase  $n^{\circ}4$ : donner une adresse de serveur DNS à son ordinateur

Phase n° 5: synthèse

#### Phase n°1 : étude du paramétrage dynamique existant

Pour accéder à Internet, un certain nombre de paramètres est indispensable. La plupart des ordinateurs de la société **ASSURIX** sont en paramétrage IP dynamique, c'est-à-dire qu'il existe sur le réseau un serveur (dit serveur DHCP) qui attribue à l'ordinateur tous les paramètres nécessaires à l'accès à Internet au moment de sa connexion.

| Cours | <u>}</u> |                                                                                                    |
|-------|----------|----------------------------------------------------------------------------------------------------|
|       | $\sim$   | <u>Serveur DHCP</u> :                                                                                                    |
|       |          | DHCP signifie Dynamic Host Configuration Protocol.                                                                                                    |
|       |          | Il s'agit d'un protocole qui permet à un ordinateur qui se connecte sur un réseau d'obtenir <i>dynamiquement</i> (c'est-à-dire sans intervention particulière) sa configuration (principalement, sa configuration réseau). Vous n'avez qu'à spécifier à l'ordinateur de se trouver une adresse IP tout seul par DHCP. Le but principal étant la simplification de l'administration d'un réseau. |

Important : Dans un premier temps, vérifiez que votre ordinateur est relié à la prise réseau de votre table et que votre prise est brassée dans le répartiteur.

1°) Configurez votre ordinateur de manière à ce qu'il se fasse attribuer sa configuration de façon dynamique. Pour cela, suivez la procédure suivante :

|                               | 🖻 Panneau de configuration                                                                                                    |
|-------------------------------|----------------------------------------------------------------------------------------------------|
| Ouvrir le nanneau de          | Eichier Edition Affichage Fayoris Qubils 2                                                                                                    |
| configuration Windows         | 🔇 Précédente - 🌔 - 🍺 🔎 Rechercher 🍋 Dossiers 📖 -                                                                                                    |
| configuration windows         | Adresse 🚱 Panneau de configuration 💌 🄁 OK                                                                                                    |
| Ouvrir « connexions réseau et | Panneau de configuration  Choisissez une catégorie                                                                                                    |
| Internet »                    | Classique Apparence et thèmes imprimantes et autres périphériques                                                                                                    |
|                               | Windows Update     Windows Update     Aide et support     Aide et support     Aide et support     Aide control and Panneau de                                                                   |
|                               | Configuration Ajouter ou supprimer des Diptions régionales, date, heure et langue                                                                                                    |
|                               | Sons, voix et périphériques audio Options d'accessibilité                                                                                                    |
|                               | Performances et maintenance $\begin{tabular}{ c c c c c } \hline \hline \hline \hline \hline \hline \hline \hline \hline \hline \hline \hline \hline \hline \hline \hline \hline \hline \hline$ |
|                               |                                                                                                    |
|                               |                                                                                                    |

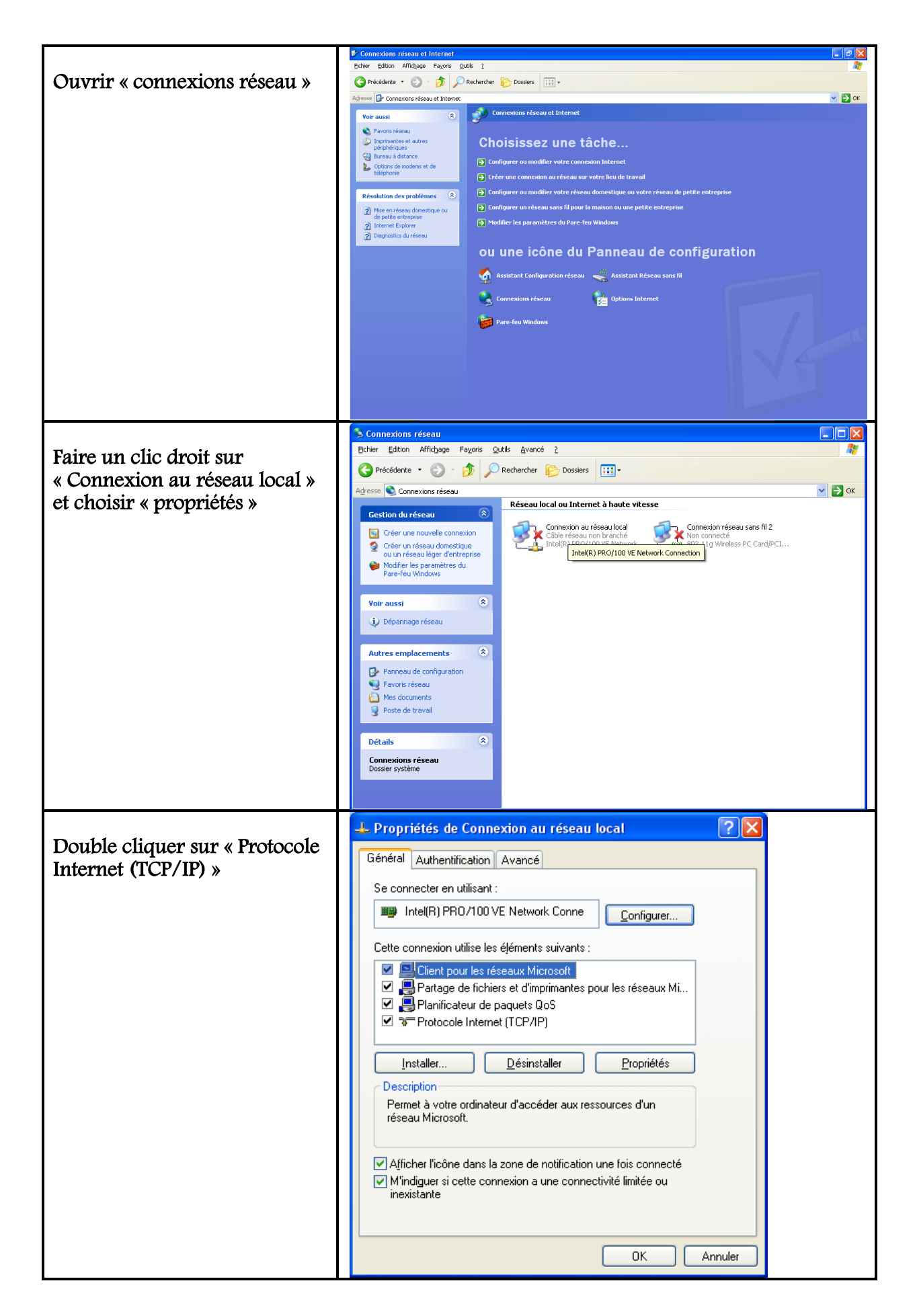

| Cochen « Obtenin une adresse                                    | Propriétés de Protocole Internet (TCP/IP)                                                                                                    |  |
|-----------------------------------------------------------------|----------------------------------------------------------------------------------------------------|--|
| IP automatiquement » et                                         | Général Configuration alternative                                                                                                    |  |
| « Obtenir les adresses des<br>serveurs DNS<br>automatiquement » | Les paramètres IP peuvent être déterminés automatiquement si votre<br>réseau le permet. Sinon, vous devez demander les paramètres IP<br>appropriés à votre administrateur réseau. |  |
|                                                                 | ⊙ <u>O</u> btenir une adresse IP automatiquement.                                                                                                    |  |
|                                                                 | O Utiliser l'adresse IP suivante :                                                                                                    |  |
|                                                                 | Adresse IP :                                                                                                    |  |
|                                                                 | Masque de <u>s</u> ous-réseau :                                                                                                    |  |
|                                                                 | Passerelle par <u>d</u> éfaut :                                                                                                    |  |
|                                                                 | ⊙ D <u>b</u> tenir les adresses des serveurs DNS automatiquement                                                                                                    |  |
|                                                                 | O Utiliser l'adresse de serveur DNS suivante :                                                                                                    |  |
|                                                                 | Serveur DNS pré <u>f</u> éré :                                                                                                    |  |
|                                                                 | Serve <u>u</u> r DNS auxiliaire :                                                                                                    |  |
|                                                                 | Avancé                                                                                                    |  |
|                                                                 | OK Annuler                                                                                                    |  |

2°) Visualisez les paramètres qui vous ont été attribués par le serveur DHCP.

Pour cela, suivez la procédure suivante :

| Dans le menu « démarrer »,<br>choisir « Exécuter » | With Litroprieties de Connexion au réseau local         2 X           General aut<br>Propriet         Connexions réseau         2 X           Filmer Editoria Alfridage Favoris Outlis Avancé 7         Propriet         Propriet           Propriet         Prodetice - © - Discourse         Discourse         IIII-                                                                                                    |                     |
|----------------------------------------------------|----------------------------------------------------------------------------------------------------|---------------------|
|                                                    | Image: Second contract of the second contract of the second |                     |
|                                                    | Luos les programmes V Les annuelles de Connex 🔄 19 paramètres 19 - M Pr. 🔇 Nor                                                                                                    | ton" 《 落山说导联系 11:27 |

| Taper « cmd » sur la ligne<br>« Ouvrir » et cliquer sur<br>« OK »                        | Exécuter       ? X         Image: Constraint of the second second sec |
|------------------------------------------------------------------------------------------|----------------------------------------------------------------------------------------------------|
| Faire un clic droit sur<br>« Connexion au réseau<br>local » et choisir<br>« propriétés » | C:\Windows\system32\cmd.exe     ×       Microsoft Windows XP [version 5.1.2600]     (C) Copyright 1985-2001 Microsoft Corp.       C:\Documents and Settings\GUIMBAUD>_                                                                                                    |
| Taper la commande<br>« ipconfig /all »                                                   |                                                                                                    |

Remplissez le tableau suivant conformément aux informations délivrées par la commande « ipconfig /all ».

| DHCP activé                            |  |
|----------------------------------------|--|
| Adresse IP attribuée                   |  |
| Masque de sous-réseau                  |  |
| Passerelle par défaut                  |  |
| Serveurs DNS                           |  |
| Serveurs DHCP ayant attribué l'adresse |  |

Ces valeurs seront interprétées plus loin.

3°) Vérifiez que vous accédez bien à Internet en utilisant la méthode de votre choix.

4°) Avec votre navigateur (Internet Explorer) allez sur http://74.125.230.248 . Que constatez-vous ? Concluez.

Phase  $n^{\circ}2$ : Donner une adresse IP à son ordinateur

Dans cette phase, vous allez voir quels sont les contraintes pour attribuer une adresse IP à son ordinateur.

1°) En vous inspirant de la méthode proposée dans la question 1°) de la phase 1, donnez à votre machine l'adresse IP : 172.16.10.X en remplaçant X par la valeur que vous donnera le professeur.

Rq : ne modifiez aucun autre paramètre.

Mon adresse IP est : .....

#### 2°) Vérifiez si vous accédez à Internet :

J'accède à Internet : OUI / NON (rayez la mention inutile)

3°) Vérifiez l'accès au réseau local en vérifiant l'accès au serveur DHCP :

Tapez « ping [adresse IP du serveur DHCP] » dans les commandes DOS.

Commande exacte tapée : .....

Réponse : .....

4°) Modifiez l'adresse IP de votre machine en mettant manuellement l'adresse qui vous avait été attribuée dynamiquement (voir Phase 1).

Rq : ne modifiez aucun autre paramètre.

Mon adresse IP est : .....

5°) Vérifiez si vous accédez à Internet :

J'accède à Internet : OUI / NON (rayez la mention inutile)

#### 6°) Vérifiez l'accès au réseau local en vérifiant l'accès au serveur DHCP :

Tapez « ping [adresse IP du serveur DHCP] » dans les commandes DOS.

Commande exacte tapée : .....

Réponse : .....

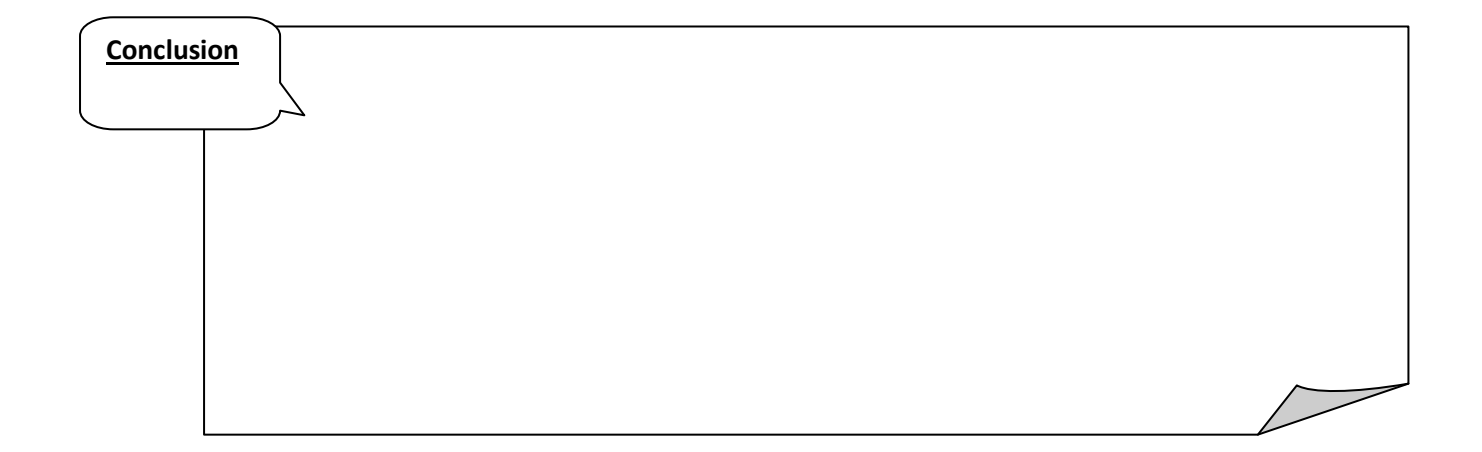

Phase  $n^{\circ}3$ : Donner une passerelle à son ordinateur

Dans cette phase, vous allez voir le rôle de la passerelle.

1°) Avec votre navigateur (Internet Explorer) allez sur http://74.125.230.248 . Que constatez-vous ?

2°) Lancez la commande Ping sur 74.125.230.248.

Réponse au « Ping » : .....

3°) Ajoutez manuellement à votre machine l'adresse de la passerelle qui vous avait été attribuée dynamiquement (voir Phase 1).

Rq : ne modifiez aucun autre paramètre.

L'adresse de ma passerelle est : .....

4°) Avec votre navigateur (Internet Explorer) allez sur http://74.125.230.248. Que constatez-vous?

5°) Concluez :

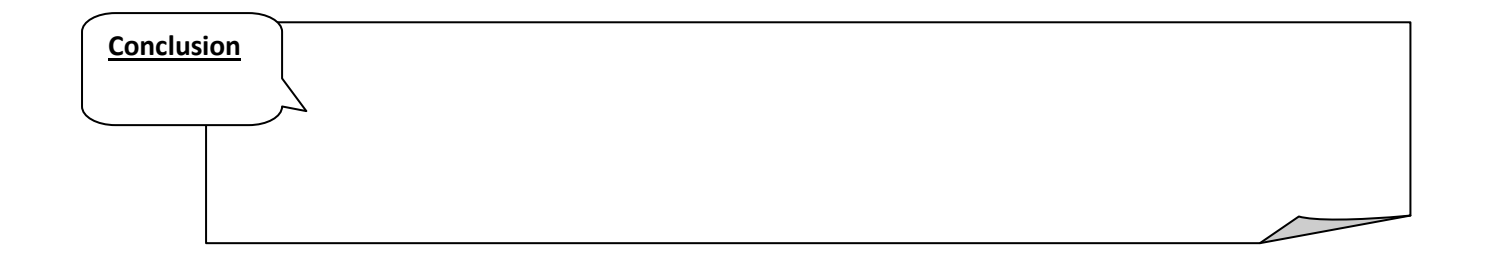

| <u>Cours</u> | Définition d'une passerelle : |  |
|--------------|-------------------------------|--|
|              |                               |  |
|              |                               |  |

#### Phase n°4 : Donner une adresse de serveur DNS à son ordinateur

Dans cette phase, vous allez voir le rôle des serveurs DNS.

Vous avez toujours l'adresse IP statique que vous avez entrée ainsi que l'adresse de la passerelle par défaut.

1°) Avec votre navigateur (Internet Explorer) allez sur http://74.125.230.248. Que constatez-vous?

2°) Avec votre navigateur (Internet Explorer) allez sur http://www.google.fr. Que constatez-vous?

3°) Ajoutez manuellement à votre machine l'adresse du serveur DNS qui vous avait été attribuée dynamiquement (voir Phase 1).

Rq : ne modifiez aucun autre paramètre.

L'adresse de mon serveur DNS est : .....

4°) Avec votre navigateur (Internet Explorer) allez sur http://www.google.fr. Que constatez-vous?

5°) Concluez :

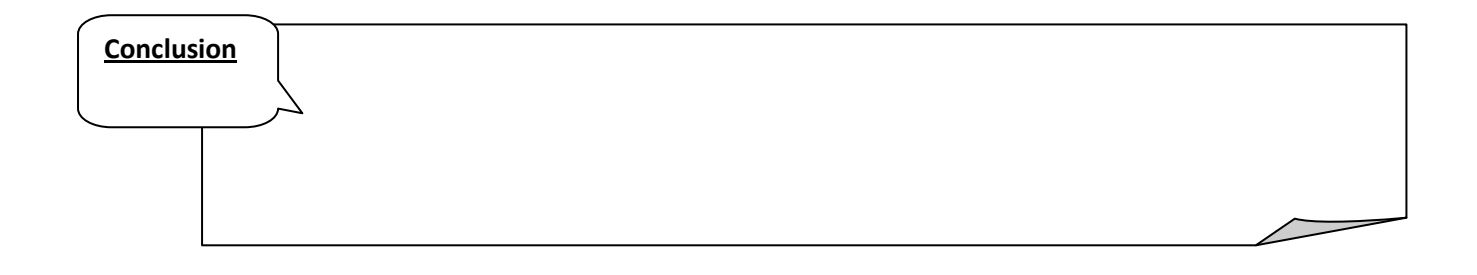

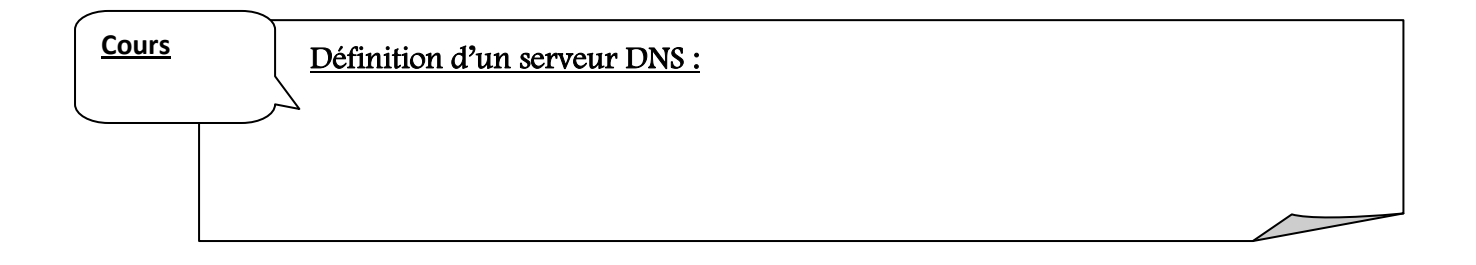

 $\square$ 

#### 6°) Quelle machine du réseau joue le rôle de serveur DNS ?

**7°)** Souvent, dans une configuration « classique », c'est l'adresse du serveur DNS du Fournisseur d'Accès qui est renseignée ? D'ailleurs, cette adresse est indispensable.

Quel est donc le rôle du serveur DNS local à notre réseau ?

8°) Si on se limite à vouloir résoudre les noms pour internet, on pourrait donc mettre comme adresse de serveur DNS, l'adresse du serveur DNS du fournisseur d'accès.

Cours Attention, dans une connexion à un fournisseur d'accès donné, on doit obligatoirement indiquer celui ou ceux de son fournisseur d'accès. Exemple : si le FAI (Fournisseur d'Accès Internet) du réseau auquel je suis connecté est « SFR », je dois renseigner l'adresse des serveurs DNS de « SFR ».

9°) Configurez votre ordinateur avec les adresses des 2 serveurs DNS de notre fournisseur d'accès Orange.

DNS primaire : 80.10.246.2

DNS secondaire : 80.10.246.129

#### <u>Cours</u>

Pourquoi 2 adresses de serveur DNS ?

On indique d'abord l'adresse du serveur DNS primaire.

Le serveur DNS secondaire qui doit être indiqué est utilisé en cas de défaillance du serveur DNS primaire.

Indiquez sur le schéma ci-dessous les informations suivantes :

- 1. Adresse IP de votre Poste de travail
- 2. Adresse IP du serveur
- 3. Rôles du serveur mis en évidence lors de cette manipulation
- 4. Localisation physique du matériel correspondant à la passerelle par défaut

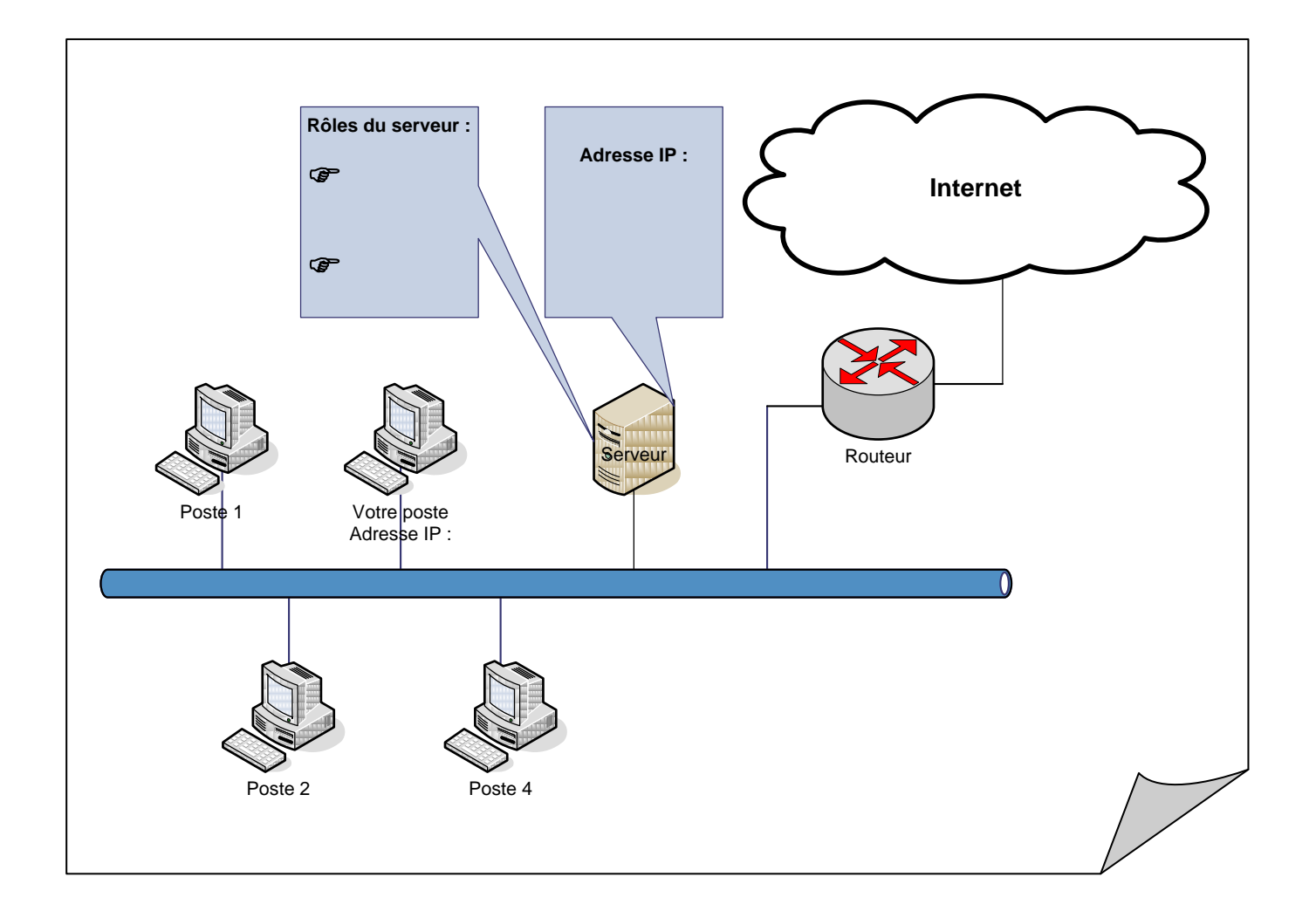